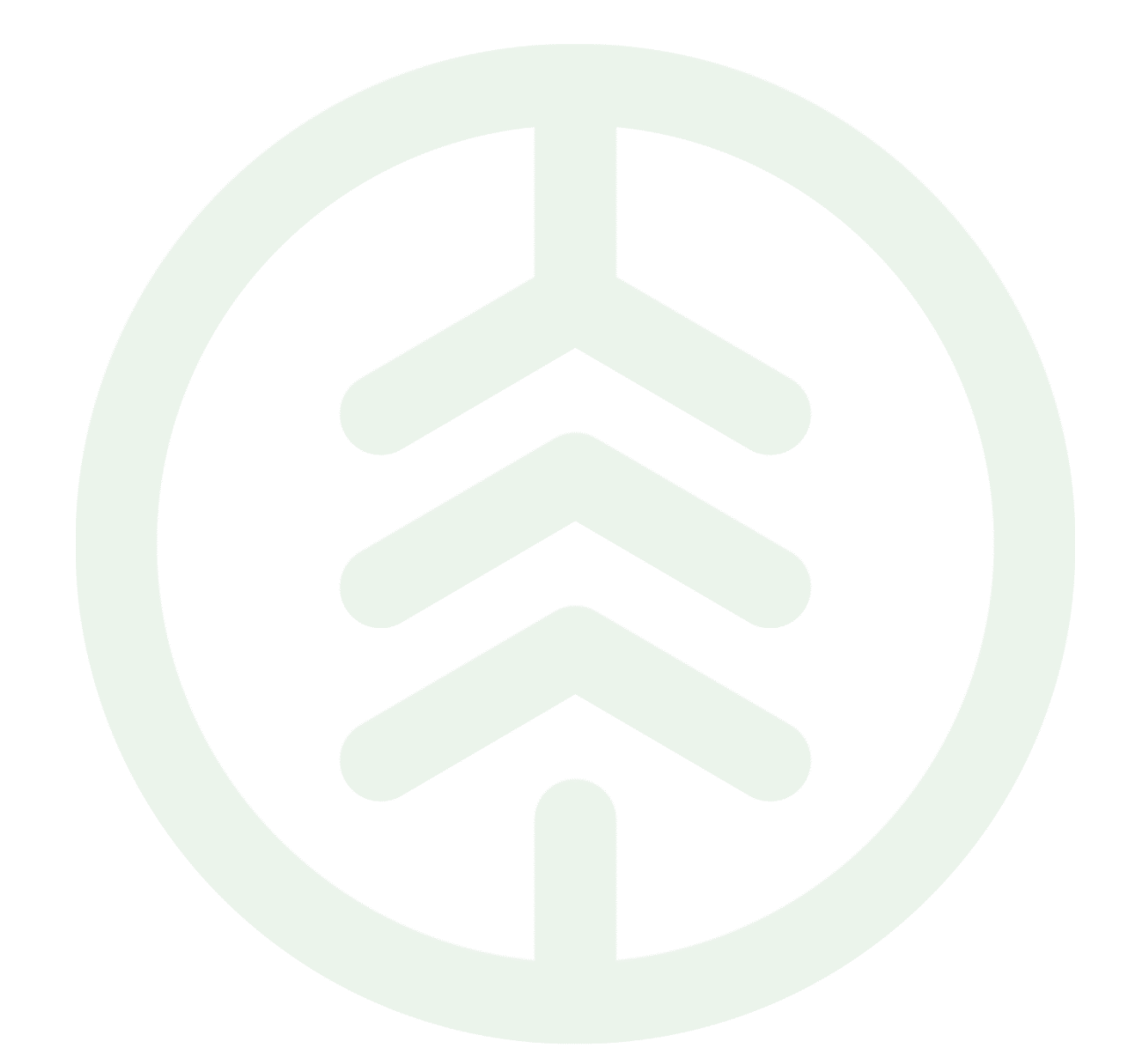

Versionsnummer 1.0

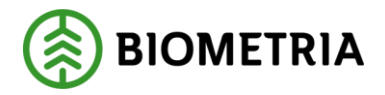

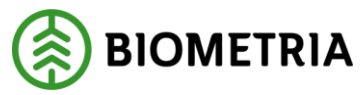

# Revisionshistorik

Revisionshistoria för Lathund Sönderdelat Material Mätplatsstödet.

| Version | Ändring                   | Datum      | Signatur |
|---------|---------------------------|------------|----------|
| 1.0     | Första officiella version | 2025-03-10 | XAMAGRO  |
|         |                           |            |          |

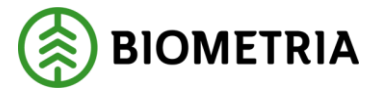

## 1 Introduktion

I denna Lathund förklaras det hur du genomför mätningsflöden för sönderdelade material som till exempel cellulosaflis och sönderdelade bränslen i Mätplatsstödet (MPS).

Vi kommer att utgå från **ett exempel på ett mätningsflöde** som kan användas för både cellulosaflis och sönderdelade bränslen. De ingående mätningstjänsterna kan dock variera beroende på vilka mätningstjänster som aktuell mätplats erbjuder samt hur mätningsflödet är uppsatt för sortimentet och mottagningsplatsen. Om leveransen ingår i ett kollektiv kan det även medföra lite olika mätningsflöden beroende på kollektivvariant.

Vi kommer att gå igenom och **visa hur du utför samtliga mätningstjänster** som normalt används för cellulosaflis och sönderdelade bränslen i Mätplatsstödet. **Varje ingående mätningstjänst beskrivs i ett kapitel** och därefter beskrivs torrhaltsbestämning och fraktionsbestämning i egna kapitel.

Nedan illustreras ett exempel på ett mätningsflöde för cellulosaflis och sönderdelade bränslen. I bilden länkas mätare och chaufför till de mätningstjänster som de utför. Beroende på mätplats, hur flödet är uppsatt och chaufförens behörigheter kan detta se lite olika ut.

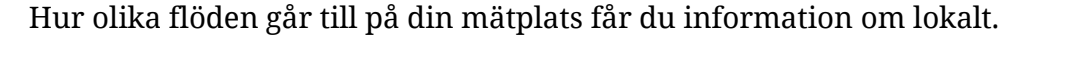

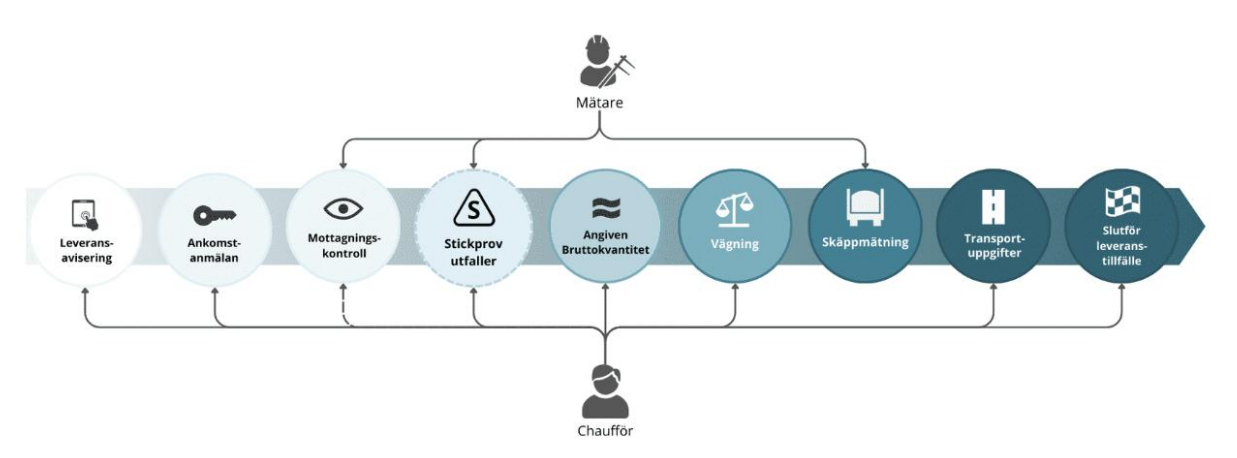

Exempelflöde för cellulosaflis och sönderdelade bränslen.

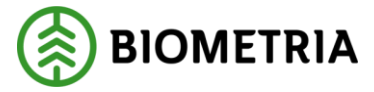

2025-03-10

Mätningstjänsterna är:

- Mottagningskontroll
- Stickprov utfaller
- Kontroll av angiven bruttokvantitet
- Vägning
- Travmätning massaved

# 2 Mottagningskontroll

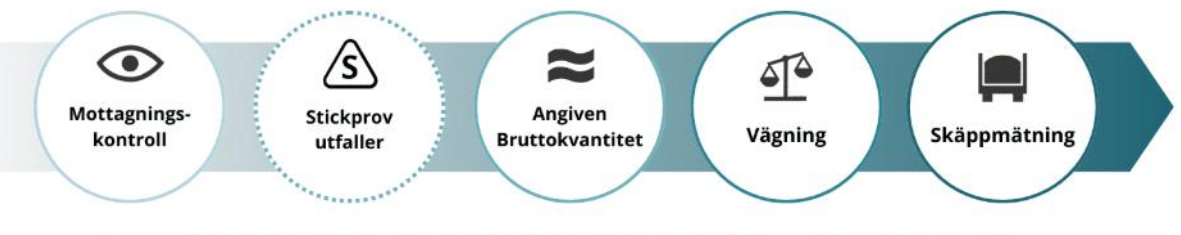

Exempel på mätningsflöde med ingående mätningstjänster för cellulosaflis eller sönderdelade bränslen.

Mottagningskontrollen kan antingen utföras av dig som virkesmätare eller av chauffören förutsatt att mätningsflödet tillåter det. Vid mottagningskontrollen besiktar du samtliga leveranser i ett leveranstillfälle så att de är leveransgilla enligt gällande instruktion.

Mottagningskontrollen påbörjas i fliken Leveranstillfällen.

• Klicka på ikonen för mottagningskontroll.

| ≡ 🕢 😐 🗉 💿 🔍 💀                                                                                                    | Leveranstillfällen (1) Sofia Söderbe  | rg, Biometria Ekonomisk förening 🌘 |
|----------------------------------------------------------------------------------------------------|---------------------------------------|------------------------------------|
| > Q Aviserade                                                                                                    | Visa mätningstjänster 🕘 Visa utakrift | Registrera nytt leveranstillfälle  |
| PH, PH1 Idag kl 09:40 Leverans A Sägverksflis Tall (701-1) MP5 E-Utb 0069 Leverans B Torrflis, nyproducerad (849-1) MP5 E-Utb 0068 | ≈ ■ 4                                 | 1. 1. s.                           |

#### Kontrollera att leveransen stämmer

Ett leveranstillfälle kan ha flera ingående leveranser. Kontrollera att informationen från leveransaviseringen är korrekt och att leveranserna är leveransgilla. I exemplet är alla leveranser leveransgilla.

• Bekräfta genom att klicka på **Ja** för <u>varje</u> leverans.

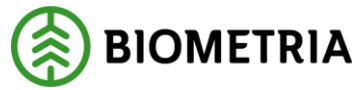

| Bakät                                                                                                    | Mottagningskontroll                                                             | • ≈ * ± ± H |
|----------------------------------------------------------------------------------------------------|---------------------------------------------------------------------------------|-------------|
| PH, PH1<br>2 leveranser till MPS E-Utb                                                                                          |                                                                                 |             |
| Mätinstruktion (1) Avbryt leveranstillfälle  V Leverans A <u>Sägverksfils Tall (201-1)</u> , Ref.nr. 0069, N Leveransgil Ja Nej | MPS E-Urb, Skogsbolager AB , Avrahobjek:: 00002110, BKOM0DA0F981<br>Rev , m*s   |             |
| T Leverans B Torrfits, nyproducerad (849-1), Ref.n. ( Leveransgil Matningsvägrad brut Ja Nej                                    | 0068, MPS E-Urb, Skogsbolaget AB., Avtalsobjekt: 00002110, BIOM21DCE450<br>trov |             |

#### Slutför

Granska uppgifterna och säkerställ att de är korrekta.

• Spara genom att klicka på Slutför.

| Bokåt                                                                                                    | Mottagningskor                                                                               | troll               | ● ≈ ♥ ₫ ₫ ₩ |
|----------------------------------------------------------------------------------------------------|----------------------------------------------------------------------------------------------|---------------------|-------------|
| PH, PH1<br>2 leveranser till MPS E-Utb                                                                              |                                                                                              |                     |             |
| Matinstruktion (1) Avbryt leveranstillfalle                                                                         |                                                                                              |                     |             |
| V Leverans A Sägverkafilis Tail (201.1), Ref.nr. 0 Leverangili     Mätningsvägra     Ja Nej                         | 069, MPS E Utb, Skogsbolaget AB , Avtalsobjekt: 00002110, BJ<br>d bruttev , m <sup>5</sup> s | omoda99981 🖌        |             |
| <ul> <li>Leverans B Tonfils, nyproducered (849-1), R</li> <li>Leveransgill Matningsvagra</li> <li>Ja Nej</li> </ul> | ef.nr. 0068, MPS E-Utb, Skogsbolaget AB , Avtalsobjek: 00002<br>d bruttov , m <sup>3</sup> s | 110, BIOM21DCE450 🗸 |             |
|                                                                                                    |                                                                                              |                     | Slutför     |

## Slutför – bekräfta att uppgifterna är korrekta

Här finns möjlighet att gå tillbaka och justera innan mottagningskontrollen slutförs.

• Bekräfta genom att klicka på **Slutför.** 

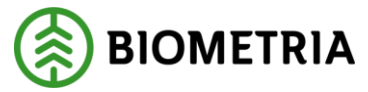

#### Tänk på!

När du klickat på Slutför kan du inte gå tillbaka och göra ändringar. Om felaktigheter upptäcks senare i flödet behöver du kontakta Biometrias kundservice.

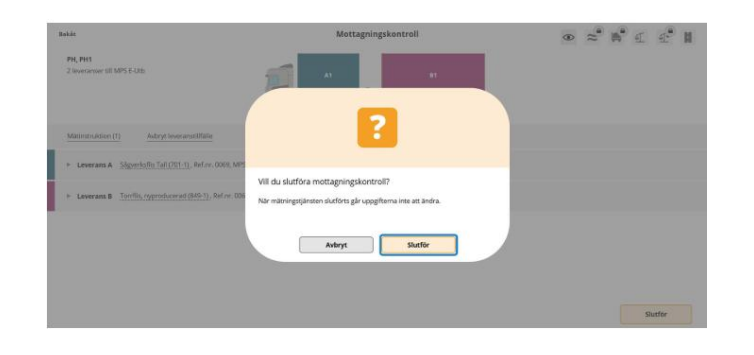

#### Torrhaltsbestämning i ordinarie flöde – ta alltid prov

Om torrhaltsbestämning utan kollektiv är en del av det ordinarie flödet för aktuellt sortiment, kommer du i detta skede att uppmärksammas på att ett torrhaltsprov ska tas för leveransen.

För dessa krävs ingen särskild bekräftelse i Mätplatsstödet såsom för stickprov.

| r. 0407.<br>ruttovo                                                                                                    |  |
|----------------------------------------------------------------------------------------------------|--|
| Vill du slutföra mottagningskontroll?<br>A: Torrhaltsprov ska tas för leveransen<br>Efter mätningstjänsten sparats eller slutförts går uppgifterna inte att ändra.<br>Avbryt Slutför |  |

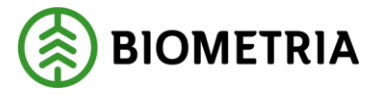

**3** Vid fel i leveransen

#### Mätningsvägran

När en leverans inte är leveransgill ska den mätningsvägras i mottagningskontrollen.

- Välj **Nej** för den leverans som ska mätningsvägras.
- Uppskatta och ange Mätningsvägrad bruttovolym.
- Välj Orsak till mätningsvägran.
- Klicka på **Slutför.**
- Bekräfta genom att klicka på **Slutför.**

l nästa steg dras den mätningsvägrade volymen av från den angivna bruttokvantiteten.

**Observera** att mätningsvägran inte kan göras efter detta steg. Om felaktigheter upptäcks senare i flödet måste mätningen makuleras av Biometrias kundservice.

| tatát                                               | -                                                                                                    | Mottagningskontroll                        | ⊕ ≈ % €          | e II                                                       |
|-----------------------------------------------------|----------------------------------------------------------------------------------------------------|--------------------------------------------|------------------|------------------------------------------------------------|
| Menstruktion (1) Autoryl leverarszillfalle          |                                                                                                    |                                            |                  |                                                            |
| + Leverans A Signeristin Tail (201-1), Ref.m. 008   | R, MPS E-Urb, Skogsbolaget AB , Avs                                                                                                    | ekatyeke: 00002110, BIOMODW95981 🖌         | 1                |                                                            |
| * Leverans B Terrifis, ryproducesed (bitle 1), Bell | w. 0068, MPS E-lots, Skogetheleger A                                                                                                    | R. Availadigete: 06002118; BIOM210(CE450 💞 |                  | 2                                                          |
| ja Neg 15                                           | *                                                                                                    |                                            | w                | II du slutfora mottagningskontroll?                        |
| • drak till mätningsvägran                          |                                                                                                    |                                            | :                | Godhând<br>Ej bronzengill - frimmænde föremål              |
| Establigt sortiment                                 | 🖌 Friermande febrarrak                                                                                                    | Germ                                       | Impregnerad veri | e männingsparsten skufferte gär uppgiftertrainte att andra |
|                                                     | and the second second se |                                            |                  | Avbryt Slutför                                             |

#### Avbryt leveranstillfälle

Du ska avbryta ett leveranstillfälle i enlighet med instruktion på aktuell mätplats.

Chauffören behöver då göra om leveransaviseringen med rätt information eller kontakta sin uppdragsgivare för hjälp.

När ett leveranstillfälle avbryts raderas det från både Chaufförsklienten och Mätplatsstödet. Var uppmärksam på att chauffören inte får någon signal om att leveranstillfället avbryts.

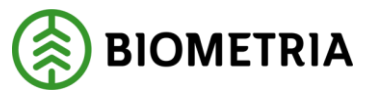

- Klicka på Avbryt leveranstillfälle.
- Bekräfta genom att klicka på Ja.

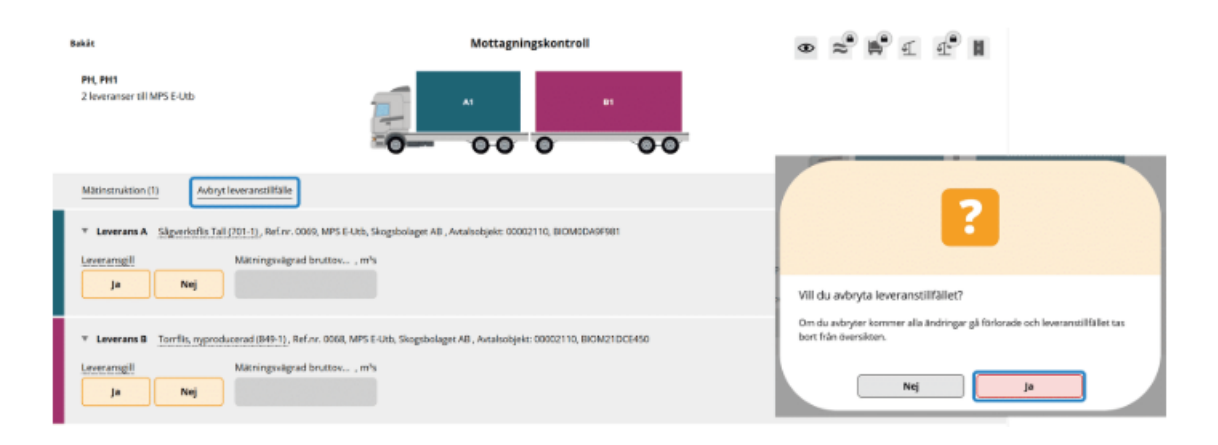

När mottagningskontrollen är slutförd öppnas resterande mätningstjänster i Mätplatsstödet. Då är det inte längre möjligt att mätningsvägra ingående leveranser eller att avbryta leveranstillfället.

## 4 Kollektiv

#### Vad är ett kollektiv och varför mäter vi råvara i kollektiv?

Användningen av kollektiv vid mätning gör det möjligt att effektivisera provtagning och analys på råvara som levereras löpande under en längre tidsperiod. Grundprincipen är att samtliga leveranser i kollektivet mäts med en enklare och snabbare mätmetod, varefter slumpmässigt utvalda stickprov mäts med en mer noggrann eller kompletterande mätmetod.

Kollektivets urvalsfrekvens avgör hur många stickprov per årsvis levererad volym som förväntas ge ett representativt medelvärde av önskad måttenhet, exempelvis torrhalt och eller fraktionsvikter. Detta medelvärde kallas för kollektivets omräkningstal.

Urvalsfrekvensen anpassas till kollektivets storlek, det vill säga mängden råvara per tidsperiod som levereras, ju större kollektiv desto lägre urvalsfrekvens krävs.Utifrån stickproven skapas ett omräkningstal för exempelvis MWh/ton. Med ett sådant kollektiv utförs vägning på samtliga leveranser på fordonsvåg men torrhaltsprov tas bara då stickprov utfaller. Med hjälp av omräkningstalet kan leveranserna räknas om för att få fram ett energiinnehåll för samtliga leveranser i kollektivet.

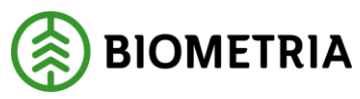

När nya prov analyseras ersätter dessa resultat de äldsta värdena i kollektivet och omräkningstalet justeras. På så sätt hålls omräkningstalet uppdaterat och aktuellt vid varje mätningstillfälle.

Varje kollektiv har ett unikt **kollektiv-ID** och en **kollektivbeskrivning** där villkor för kollektivet sätts upp. Ett kollektiv kan även användas för att representera en fartygslast med cellulosaflis, sönderdelat bränsle eller rundvirke. Detta kallas för en "begränsad population".

#### Cellulosaflis omfattas alltid av kollektiv

Stickprov på torrhaltsbestämning och fraktionsbestämning faller ut i urvalsfrekvens oberoende av varandra enligt uppsatt kollektivbeskrivning. De båda provtyperna kan alltså ha olika urvalsfrekvens.

Nytt i VIOL 3 är att torrhaltsbestämning och fraktionsbestämning alltid har **olika referensnummer** även om de faller ut på samma leverans. Det är viktigt att vara observant på vilken information som delges vid stickprovsutfall! Var observant på vilken typ av prov som utfallit och dess unika referensnummer.

Alla prov i VIOL 3 har ett unikt referensnummer som följer provet genom hela analyskedjan. Detta gäller även för prov som ingår i ett ordinarie flöde utan kollektiv.

# Kollektiv för torrhaltsprov förekommer även i affärer för sönderdelade bränslen

Ett kollektiv innebär då att torrhaltsprov inte lämnas för varje lass utan urvalsfrekvensen i kollektivet bestämmer hur ofta torrhaltsprov ska falla ut och lämnas för analys.

#### Kollektivvarianter för sönderdelat material

Det kan vara bra att känna till att det finns flera olika kollektivvarianter för sönderdelat material. Ingående sortiment och vilken typ av mätning som ska utföras på stickproven avgör vilken variant det blir.

#### Kollektivvariant 5

Cellulosaflis - torrhalts- och fraktionsbestämning (THB + FB)

#### Kollektivvariant 6

Cellulosaflis - begränsad population med torrhalts- och fraktionsbestämning (THB + FB)

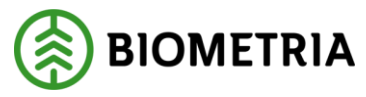

Kollektivvariant 7 Cellulosaflis - skäppmätning och fraktionsbestämning (FB)

#### Kollektivvariant 8

Cellulosaflis och Sönderdelat bränsle - torrhaltsbestämning (THB)

#### Kollektivvariant 9

Cellulosaflis och Sönderdelat bränsle - torrhaltsbestämning och energiberäkning (THB + MWh)

## 5 Stickprov utfaller

Om leveransen ingår i ett kollektiv och ett prov faller ut visas detta när du har slutfört mottagningskontrollen.

Bilden som kommer upp visar på vilken leverans som provet har utfallit samt vilket typ av prov som fallit ut - om det är en torrhaltsbestämning, en fraktionsbestämning eller båda dessa.

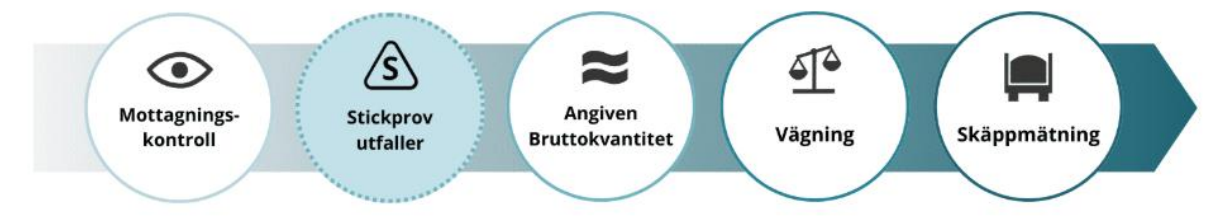

#### Stickprov utfaller i Mätplatsstödet (MPS)

#### Prov har utfallit!

Varje prov har sin egen unika identitet. Ett torrhaltsprov och en fraktionsbestämning har olika referensnummer även om de fallit ut på samma leverans i samma kollektiv.

För varje prov som fallit ut måste du intyga att provet har lämnats för hantering.

• Klicka i rutorna för att intyga.

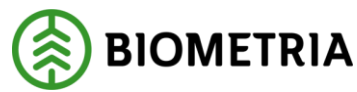

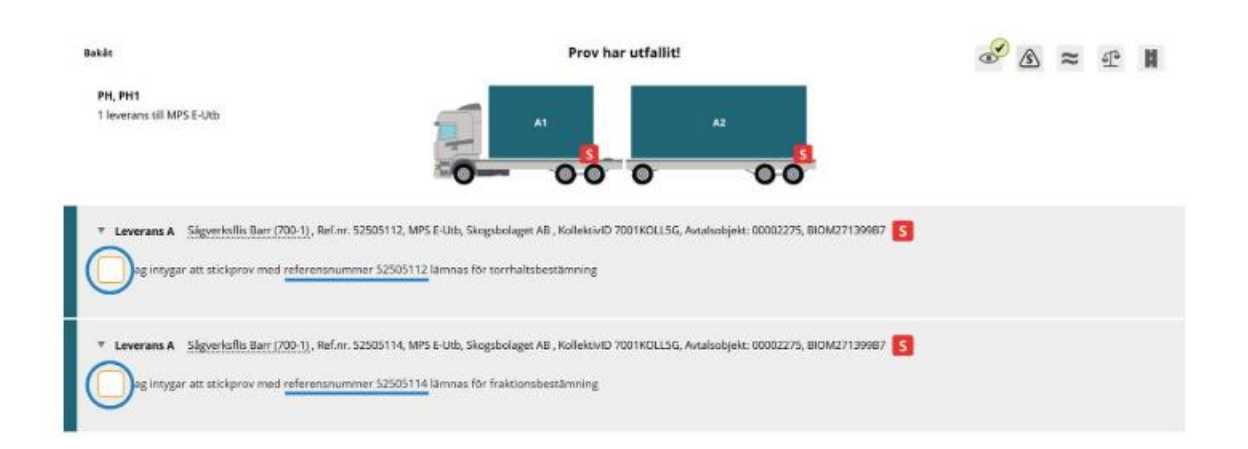

#### Kvitton och uppmärkning av prov

För varje stickprov som faller ut skapas ett **ID-kvitto**. Var uppmärksam på att torrhaltsprov och fraktionsprov har unika referensnummer och därmed egna IDkvitton.

Märk varje prov enligt aktuell arbetsrutin för mätplatsen. Leveranskvitto i VIOL 3 kommer inte att innehålla provens referensnummer utan du måste skriva ut egna kvitton för varje prov.

ID-kvitton hittar du under **Visa utskrift** under flik **Leveranstillfällen** eller **Slutförda leveranstillfällen**.

| = 🔐 🔛 🗉 🚳 🧐                                                                                                | Senast slutförda (1)                                                          | Monica Bylund, Biometria Ekonomisk förening 🛞 |  |
|----------------------------------------------------------------------------------------------------|-------------------------------------------------------------------------------|-----------------------------------------------|--|
| ▶ Q. 0259 Ankor                                                                                            | msttid                                                                        | Visa mätningstjänster 💽 Visa utskrift         |  |
| STW901, STW902 2025-02-26 kl 15:37           Leverans A         Sågverksflis Tall (701-1)         MPS E-Ut | b 0259 BIOMA1716E49                                                           | 8                                             |  |
|                                                                                                    | Bakât                                                                         | Utskrift                                      |  |
|                                                                                                    | STW901, STW902<br>1 leverans till MPS E-Utb                                   |                                               |  |
|                                                                                                    | Leverans A Sågverksfils Tall, 701-1, 0259, MPS E-Utb, Skogsbolaget AB, 000021 | 110                                           |  |
|                                                                                                    | Leveranskvitto     Slutgiltigt leveranskvitto     Förhandsgrat                | uka                                           |  |
|                                                                                                    | V Kvitton                                                                     |                                               |  |
|                                                                                                    |                                                                               |                                               |  |

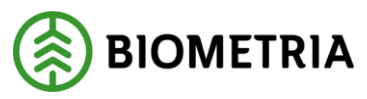

#### Slutför

Granska uppgifterna och säkerställ att de är korrekta.

• Spara genom att klicka på Slutför.

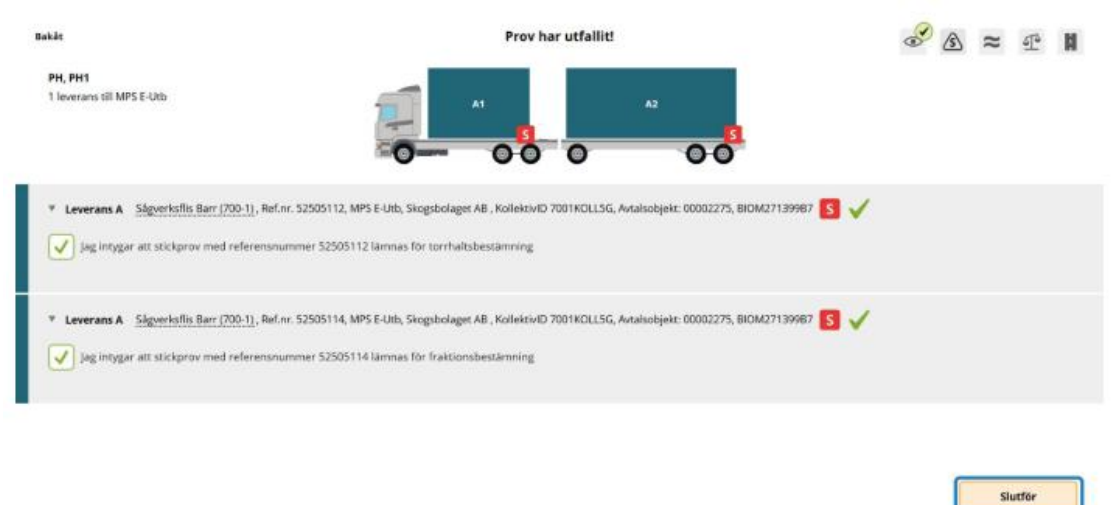

Slutför – bekräfta att uppgifterna är korrekta

Här finns möjlighet att gå tillbaka och justera innan mätningstjänsten slutförs.

• Bekräfta genom att klicka på Slutför.

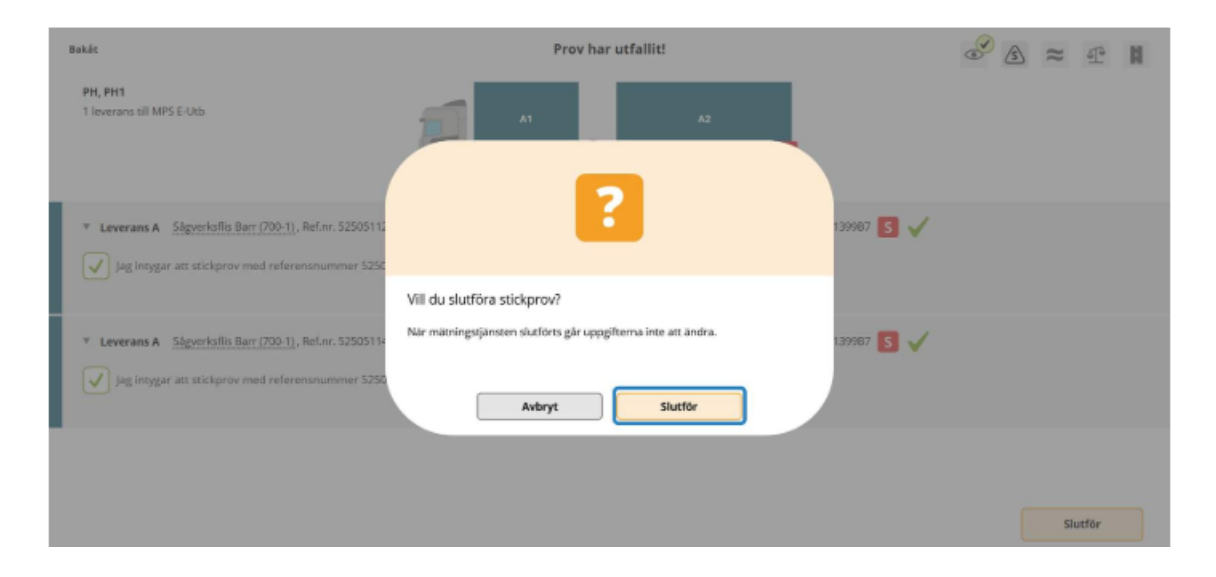

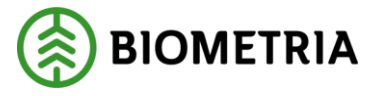

## 6 Angiven bruttokvantitet

Nästa steg är att godkänna angiven bruttokvantitet. Angiven bruttokvantitet är den uppskattning av lastad volym som chauffören anger i leveransaviseringen. Den bruttokvantitet som redovisas bör motsvara den avlämnade volymen. Den är inte ersättningsgrundande utan används för lagerhantering och statistik.

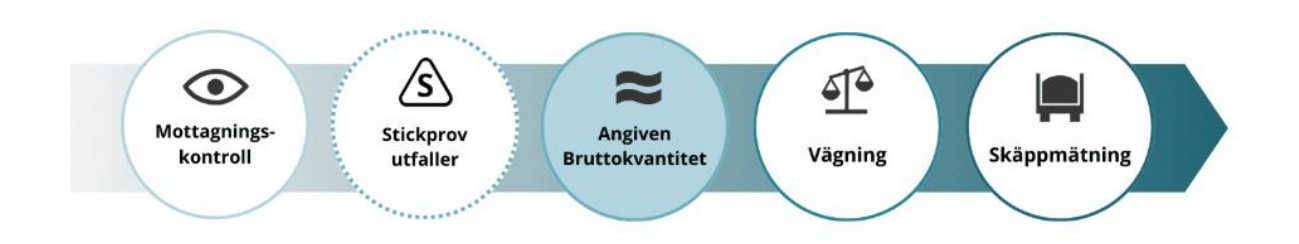

#### Kontrollera angiven bruttokvantitet

Om delar av leveransen mätningsvägras, ändrar mätaren eller chauffören den angivna bruttokvantiteten, så att den motsvarar avlämnad volym.

Här stämmer bruttokvantiteten.

• Bekräfta genom att klicka på Slutför.

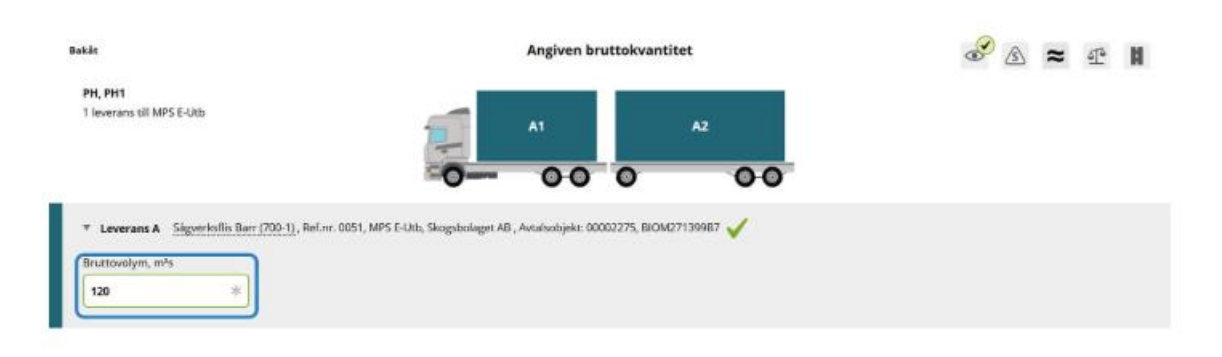

| Slutfor |
|---------|
| 5101501 |

2025-03-10

Slutför – bekräfta att uppgifterna är korrekta

Här finns möjlighet att gå tillbaka och justera innan mätningstjänsten slutförs.

• Bekräfta genom att klicka på Slutför.

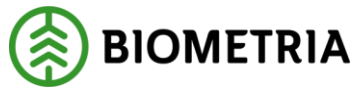

| BakJa                                                                                  | Angiven bruttokvantitet                                                                                    | <i>8</i> A ≈ ₫ H |
|----------------------------------------------------------------------------------------|----------------------------------------------------------------------------------------------------|------------------|
| PH, PH1<br>1 levenant of MPS E-Uto                                                     | 21 AL A                                                                                                    |                  |
| * Leverans A Signer Krillis Barr (200-1), Hef.m. 0051, M<br>Bruttovolym, mils<br>120 = | Vill du slutföra angiven bruttokvantitet?<br>När mätningstjänsten slutförts går uppgfterna inte att ändra. |                  |
|                                                                                        | Avbryt Slutför                                                                                             |                  |
|                                                                                        |                                                                                                    | Slutfor          |

## 7 Vid avvikelse

#### Justera angiven bruttokvantitet

Du som virkesmätare bör justera den angivna bruttokvantiteten i dialog med chauffören om den inte upplevs vara rimlig.

#### Vid mätningsvägran

Om du har mätningsvägrat någon leverans i leveranstillfället vid mottagningskontrollen bör du justera bruttovolymen i dialog med chauffören.

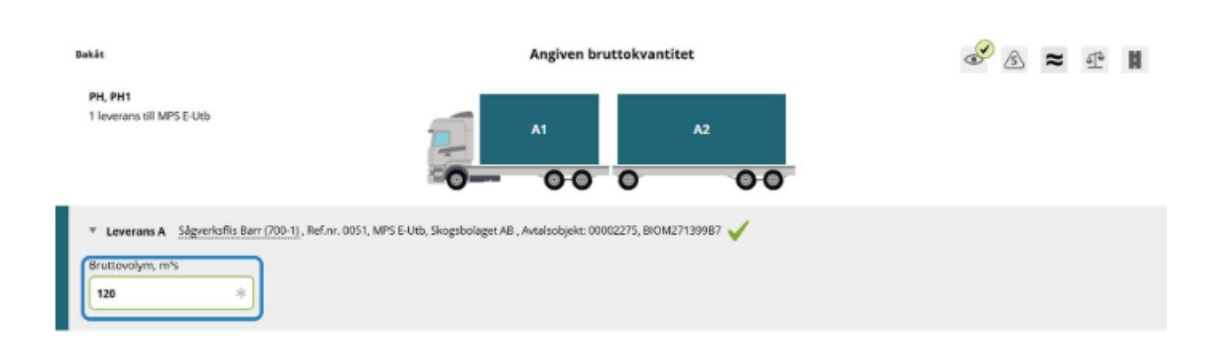

| Slutför |
|---------|
|---------|

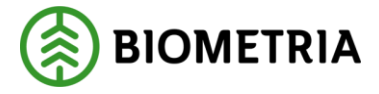

## 2025-03-10

## 8 Vägning vid ankomst

Nästa steg är att godkänna vägning vid ankomst.

I många fall har vikten redan registrerats från vågen av chauffören och ska nu godkännas och slutföras i Mätplatsstödet. Inläsning av vikt från våg är öppen för chauffören före mottagningskontroll. Detta kallas preliminär invägning.

Godkännande av vägning vid ankomst kan utföras antingen av virkesmätare eller chaufför, beroende på vad flödet tillåter.

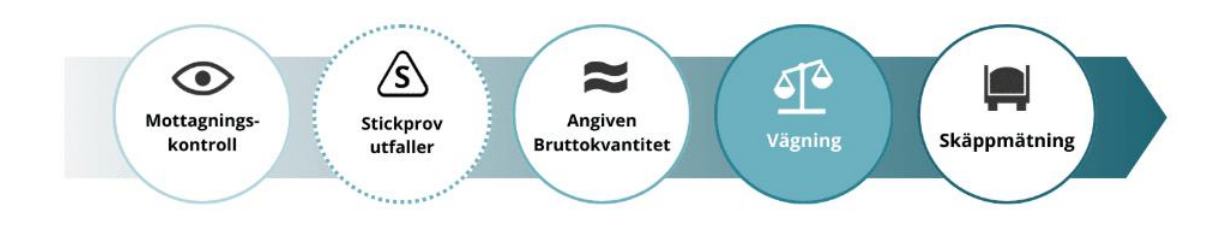

#### Välj våg och läs in vikt

När ekipaget står på vågen ska vikten läsas in. Det kan göras av dig som virkesmätare eller av chauffören.

- Välj rätt **våg** i listan.
- Klicka på Läs in vikt.

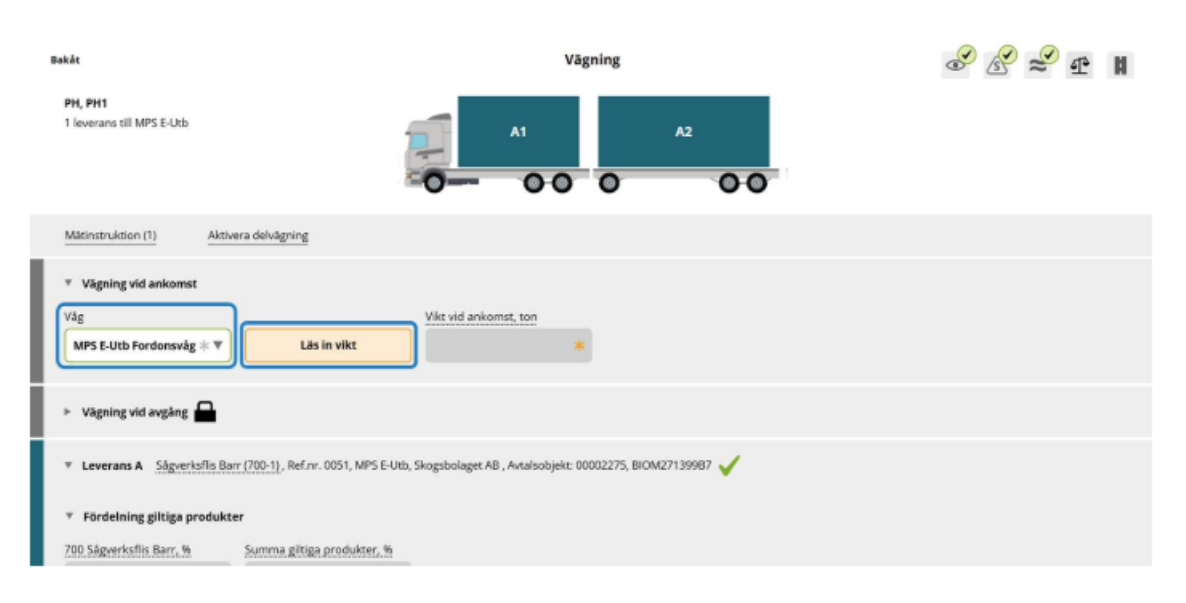

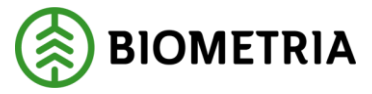

#### Spara vägning

När vikten är inläst kan vikten sparas.

• Klicka på Spara.

| Bakát                                                                                                    | Vägning                                                            | <i>⊗</i> ⊗ ≈ ∎ |
|----------------------------------------------------------------------------------------------------|--------------------------------------------------------------------|----------------|
| PH, PH1<br>1 leverans till MPS E-Utb                                                                                 | A1 A2                                                              |                |
| Miktinstruktion (1) Aktivera delvägning                                                                              |                                                                    |                |
| <ul> <li>▼ Vägning vid ankomst √</li> <li>Våg</li> <li>MPS E-Utb Fordonsvåg * ▼</li> <li>Läs in vikt</li> </ul>      | Vikt vid ankomst, ton<br>68                                        |                |
| » Vägning vid avgång                                                                                                 |                                                                    |                |
| * Leverans A Sagverks/lis Barr (700-1), Ref.nr. 0051, 8                                                              | IPS E-Ulb, Skogsbolaget AB , Avtalsobjek: 00002275, BIOM271399B7 🧹 |                |
| <ul> <li>Fördelning giltiga produktor</li> <li>200 Skoverkafts Berr, H</li> <li>Siennen giltige produktor</li> </ul> |                                                                    | Spara          |

## Spara vägning - bekräfta att uppgifterna är korrekta

Här finns möjlighet att gå tillbaka och justera innan mätningstjänsten slutförs.

• Bekräfta genom att klicka på Spara.

| Sakāt                                                                                                    | Vägning                                                                                                  | <i>8 2 ≈</i> ₽ ∥ |
|----------------------------------------------------------------------------------------------------|----------------------------------------------------------------------------------------------------|------------------|
| PH, PH1<br>1 leverans til MP5 E-Ltb.                                                                                                    | A A                                                                                                    |                  |
| Matimitruktion (1) Aktivera defungeing                                                                                                    | 2                                                                                                    |                  |
| Vàgning við ankomst Vàg<br>MPS E-Utb Fordonsväg = V<br>Läs in vikt                                                                                                    | Vill du spara vägning?<br>Efter mätningstjänsten sparats eller slutförts går uppgifterna inte att ändra. |                  |
| Vägning vid avgång                                                                                                    | Avbryt Spara                                                                                             |                  |
| * Leverans A Steveristis Barr (700-1). Bef m. 0051, MPS                                                                                                    | EAlth, Skogsholaget AB , Avraisobjekt: (10082275), BiOM27199987 🗸                                        |                  |
| <ul> <li>Findulation albitus analolitus</li> <li>Statute (Statute Control of Control of Con</li></ul> |                                                                                                    | Spara            |

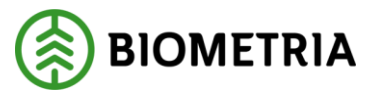

# 9 Vid avvikelse

#### Lägg in manuell vikt

Om vågen är ur funktion kan virkesmätaren manuellt registrera vikten, exempelvis baserat på lastbilens vågklockor, kontroll från en annan våg eller enligt gällande arbetsrutin för mätplatsen.

- Välj **Skriv vikt manuellt** i listan.
- Skriv in **vikt** i rutan för vikt.
- Klicka på Spara.

Manuell vikt kan anges av virkesmätaren och av chauffören i de fall flödet tillåter det.

| Bakát                                   |                 | Vägning | <i>⊗ ⊗</i> ≈ <b>₽</b> ∎ |
|-----------------------------------------|-----------------|---------|-------------------------|
| PH, PH1<br>1 leverans till MPS E-Utb    |                 | A1 A2   |                         |
| Aktivera delvägning                     | Avstå vägning   |         |                         |
| <ul> <li>Vägning vid ankomst</li> </ul> | ×               |         |                         |
| Väg<br>Skriv vikt manuellt              | * V Läs in vikt | 45 *    |                         |
|                                         |                 |         |                         |
| ► Vägning vid avgång                    |                 |         |                         |
|                                         |                 |         |                         |

| Spara |
|-------|
|-------|

2025-03-10

#### Viktfördelning delade lass

Vikterna hanteras per leverans. Förslag till viktfördelning mellan leveranserna görs vid invägning.

Vid avgång kan viktfördelningen korrigeras och detta kan utföras av chaufför eller mätare.

• Ange viktandel i **procent**, **ton** eller **andel**.

Begreppet andel kan direkt översättas till kubik per leverans i "Angiven bruttokvantitet" eller som delar av total volym till exempel 0,3 och 0,7. I exemplet är

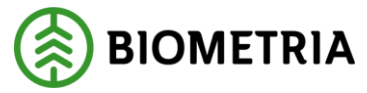

viktfördelningen angiven i procent. Vikten fördelas mellan leveranserna enligt angiven viktdel.

| Sekāt                                                                                                    | Vägning                                                                | <i>8 8</i> ≈ # # |
|----------------------------------------------------------------------------------------------------|------------------------------------------------------------------------|------------------|
| PH, PH1<br>2 leveranser till MPS E-Utb                                                                        |                                                                        |                  |
| Matinstruktion (1) Aktivera delvägning                                                                        |                                                                        |                  |
| <ul> <li>▼ Vägning vid ankomst</li> <li>Väg</li> <li>MPS E-Utb Ferdensvåg ≈ ♥</li> <li>Läs in vikt</li> </ul> | Vikt vid ankomst, ton                                                  |                  |
| ► Vägning vid avgång 🖴                                                                                        |                                                                        |                  |
| * Leverans A Sägverksillis Tall (701-1), Ref. nr. 0073, Mi                                                    | PS E-Uds, Skogsbolaget AB , Avtalsobjek:: 00002110, BIOM304181BD       |                  |
| Viktfördelning mellan leveranser Viktfördelning mellan leveranser Bruttovikt, ton                             |                                                                        |                  |
| * Leverans B Torrflis, nyproducerad (849-1), Ref.nr. 0                                                        | 072, MPS E-Utb, Skogsbolaget AB , Avtalsobjekt: 00002110, BIOM062E5B2B |                  |
| Viktfördelning mellan leveranser Viktdel Bruttovikt, ton                                                      |                                                                        |                  |
| <ul> <li>Fördelning giltiga produkter</li> </ul>                                                              |                                                                        |                  |
| 8491 Torrflis, nyproducerad, %<br>500 100 100                                                                 | ter, %                                                                 |                  |

## 10 Skäppmätning

Skäppmätning utförs av mätare där Biometria är mätande företag. Det kan utföras av chaufför vid obemannade mätstationer eller andra platser till exempel terminaler där andra företag är mätande företag. Mottagande industri kan också ha egen personal som utför mätningen.

Följande kommer vi steg-för-steg visa hur skäppmätning utförs i Mätplatsstödet.

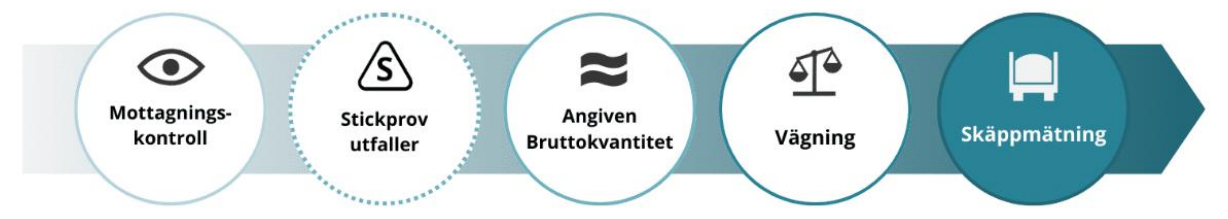

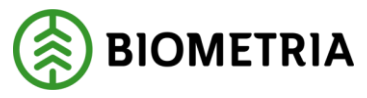

Skäppmätning av cellulosaflis i Mätplatsstödet För att påbörja skäppmätningen:

• Klicka på ikonen för Skäppmätning.

| ≡ •• ∰ ፼ © •• s <sub>2</sub>                                                                                        | Leveranstillfällen (1) | Sofia Söderber         | rg, Biometria Ekonomisk förening 🛞 |
|----------------------------------------------------------------------------------------------------|------------------------|------------------------|------------------------------------|
| ► Q Aviserade                                                                                                    | VIsa mātningstjā       | änster 💽 Visa utskrift | Registrera nytt leveranstillfälle  |
| PH, PH1         idag kl 12:45           Leverans A         Sågverksflis Tall (701-1)         MP5 E-Utb         0056 | <b>S</b>               | \$ ≈                   | ) e 🛚 🗞                            |

#### Ange uppgifter för skäppmätning

Varje skäppa i leveransen har en egen sektion i vyn.

SkäppaID läses in från ekipageregistret. Om du angett skäppaID manuellt behöver du läsa in skäppans mått genom att trycka på knappen **Hämta uppgifter**.

För varje skäppa anges:

- Lastlängd (cm), lastbredd (cm), skäppahöjd (cm) och volymavdrag (m3s). Detta läses in från skäpparegistret.
- Höjdavvikelse (cm).
- Fördelning av giltiga produkter (%) enligt aktuell instruktion. Om bara en produkt finns angivet i handelssortimentet så är den redan ifylld med 100% från leveransaviseringen och kan inte ändras i mätplatsstödet.

| Bakāt                                           |                                                        | Skāpp                                | emātning              | <i>S S</i> ≈ <b>#</b> # |
|-------------------------------------------------|--------------------------------------------------------|--------------------------------------|-----------------------|-------------------------|
| PH, PH1<br>1 leverans till MPS E-Utb            |                                                        | A1                                   | A2                    |                         |
| Matinstruktion (1)                              |                                                        |                                      |                       |                         |
| * Leverans A1 Sägverksflis<br>SkäppalD<br>101 * | Tall (701-1), Ref.nr. 0056, MPS E-U<br>Hämta uppgifter | th, Skogsbolaget AB , Avtalsobjekt 0 | 0002110, BIOM511BB63A |                         |
|                                                 | l united de la                                         |                                      |                       |                         |
| 600                                             | 240                                                    | 310                                  | voymavorag, mrs<br>0  |                         |
| * Lastens hõjd och prelimi                      | inär bruttovolym                                       |                                      |                       |                         |
| Höjdavviketse, cm                               | Lasthöjd, cm                                           | Bruttokvantitet, m <sup>s</sup> s    |                       |                         |
| * Fördelning giltiga produl                     | kter                                                   |                                      |                       |                         |
| 701 Sågverksflis Tall, %                        | Summa giltiga produkter, %                             |                                      |                       |                         |
| 100                                             | 100                                                    |                                      |                       |                         |

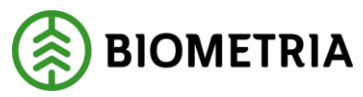

#### Slutför

När alla uppgifter för skäppmätningen är ifyllda och korrekta kan skäppmätningen slutföras.

• Klicka på Slutför.

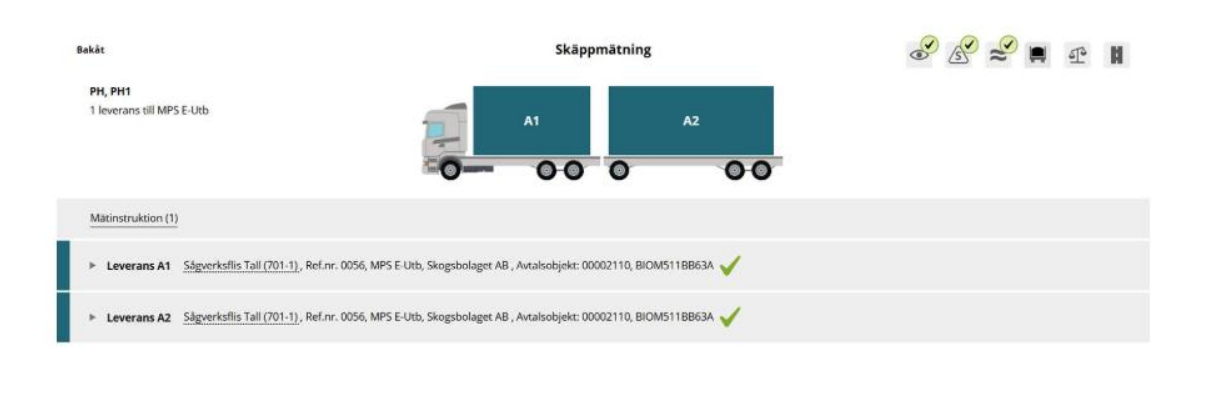

|   | Slutför |   |
|---|---------|---|
| L |         | _ |

2025-03-10

## Slutför – bekräfta att uppgifterna är korrekta

Här finns möjlighet att gå tillbaka och justera innan mätningstjänsten slutförs.

• Bekräfta genom att klicka på Slutför.

| Bekåt                                                     | Skäppmätning                                                                                     | S S 2 1 1 |
|-----------------------------------------------------------|--------------------------------------------------------------------------------------------------|-----------|
| PH, PH1<br>1 leverans till MPS E-Utb                      | A1 A2                                                                                            |           |
| Matinstruktion (1)                                        |                                                                                                  |           |
| ▶ Leverans A1 Sågverksflis Tall (701-1), Ref.nr. 0056, MF |                                                                                                  |           |
| Leverans A2 Sågverksfils Tall (201-1), Ref.nr. 0056, MF   | Vill du sluttöra skappmätning/<br>Nar matningstjänsten slutförts gär uppgifterna inte att ändra. |           |
|                                                           | Avbryt Slutför                                                                                   |           |
|                                                           |                                                                                                  | Slutför   |

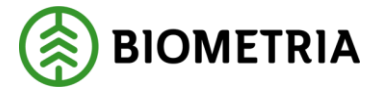

2025-03-10

## 11 Vid avvikelse

#### Ange skäppans mått manuellt

Om den leveransaviserade skäppan inte finns i Skäpparegistret visas en text samt ett utropstecken som en varning. Måtten på skäppan behöver då anges manuellt.

- Ange Skäppa-ID som står på skäppan.
- Klicka på **Hämta uppgifter** för att manuellt skriva in måtten.

Ange skäppans mått manuellt i de fält som nu är obligatoriska:

- Lastlängd, cm
- Lastbredd, cm
- Skäppahöjd, cm
- Volymavdrag, m3s
- Höjdavvikelse

Efter att ekipaget lossats kan du sedan göra en korrekt uppmätning av skäppan enligt instruktion.

| Dakāt                                                                   |                                                 | Skäppmätning                  | <i>\$</i> £ ≈ ∎ |
|-------------------------------------------------------------------------|-------------------------------------------------|-------------------------------|-----------------|
| MPSCUT, MPSCUB<br>1 Revenues DII MPS E-UID                              |                                                 |                               |                 |
| Mildinstruktion (1)                                                     |                                                 |                               |                 |
| * Leverans A1 Signericatis Tel (701-1), Ref.m. 0070, MPS 8-Urb, Skopbol | aget AB , Avsahooljeke: 00002110, BK0M/TA30#480 |                               |                 |
| SkippelD                                                                |                                                 |                               |                 |
| 53455 Stäppan Pinns inte i registret                                    | Hanta uppgrier                                  |                               |                 |
| Lastängt, cm Lastbredd, cm                                              | Skappahöjd, on                                  | Volymavdrag, m <sup>2</sup> s |                 |
| L*L                                                                     | *                                               | *                             |                 |

#### Delad skäppa

En leveransavisering kan innehålla delade skäppor. En leverans får <u>inte</u> lastas i sin helhet underst i en delad skäppa.

En delad skäppas höjdmått anges som höjdskillnaden från skäppans övre kant, ex -35 cm och därefter med vilken volymdel av skäppan som leveransen innehar ex 0,5. Systemet räknar då ut den preliminära bruttovolymen utefter dessa värden.

• Ange volymdel.

När en skäppa är delad ska systemet hindra att stickprov utfaller på den delade skäppan.

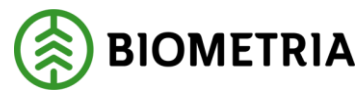

| Bakåt                                                                                          |                                                         | Skäppm                              | ätning                         | 8 a | <b>•</b> |
|------------------------------------------------------------------------------------------------|---------------------------------------------------------|-------------------------------------|--------------------------------|-----|----------|
| KHE98A, KHE99A<br>2 leveranser till MPS E-Utb                                                  |                                                         | A1                                  | 81<br>A2                       |     |          |
| Mätinstruktion (1)                                                                             |                                                         |                                     |                                |     |          |
| Leverans A1 Sågverksflis Ta                                                                    | ll (701-1) , Ref.nr. 0088, MPS E-Utb,                   | Skogsbolaget AB , Avtalsobjekt: 000 | 02110, BIOM7BE66172 🗸          |     |          |
| <ul> <li>Leverans A2 <u>Sågverksflis Ta</u><br/>SkåppalD</li> <li>B4902 *</li> </ul>           | ll (701-1), Ref.nr. 0088, MPS E-Utb,<br>Hämta uppgifter | Skogsbolaget AB , Avtalsobjekt: 000 | 02110, BIOM7BE66172 🗸          |     |          |
| Lastlängd, cm                                                                                  | Lastbredd, cm                                           | Skāppahöjd, cm                      | Volymavdrag, m <sup>3</sup> s  |     |          |
| 1250                                                                                           | 250                                                     | 300                                 | 0                              |     |          |
| Lastens höjd och preliminä Höjdavvikelse, cm -35 *                                             | r bruttovolym<br>Volymdel<br>0.3 *                      | Lasthöjd, cm<br>265 *               | Bruttokvantitet, m³s<br>24,844 |     |          |
| <ul> <li>Fördelning giltiga produkte</li> <li>701 Sågverksflis Tall, %</li> <li>100</li> </ul> | sr<br>Summa giltiga produkter, %<br>100                 |                                     |                                |     |          |
| Leverans B1 Sågverksflis Ta<br>SkäppalD                                                        | ll (701-1), Ref.nr. 0087, MPS E-Utb,                    | Skogsbolaget AB , Avtalsobjekt: 000 | 02110, BIOM6968E8CF 🗸          |     |          |
| B4902 *                                                                                        | Hämta uppgifter                                         |                                     |                                |     |          |
| Lastlängd, cm                                                                                  | Lastbredd, cm                                           | Skāppahöjd, cm                      | Volymavdrag, m <sup>3</sup> s  |     |          |
| 1250                                                                                           | 250                                                     | 300                                 | 0                              |     |          |
| ▼ Lastens höjd och preliminä                                                                   | r bruttovolym                                           |                                     |                                |     |          |
| Höjdavvikelse, cm                                                                              | Volymdel                                                | Lasthöjd, cm                        | Bruttokvantitet, m³s           |     |          |
| -35 *                                                                                          | 0,7 *                                                   | 265 *                               | 57,969                         |     |          |
|                                                                                                |                                                         |                                     |                                |     |          |
| <ul> <li>Fördelning giltiga produkte</li> </ul>                                                | er.                                                     |                                     |                                |     | Slutför  |
|                                                                                                |                                                         |                                     |                                |     |          |

## Unikt skäppa-ID

Mätplatsstödet stödjer <u>inte</u> att containrar registreras med samma skäppa-ID även om de är lika stora.

Alla skäppor på leveranstillfället måste ha <u>olika</u> skäppa-ID.

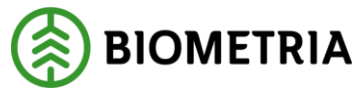

| uppgifter         |                                                                                                    |  |
|-------------------|----------------------------------------------------------------------------------------------------|--|
| Ett<br>Sar<br>Vär | <b>t fel uppstod</b><br>imma skäppa på flera mätobjekt.<br>inligen kontakta <u>Biometrias kundtjänst</u> om problemet kvarstår. |  |
| rodukter, %       | ОК                                                                                                    |  |

# 12 Vägning vid avgång

Godkännande av vägning vid avgång kan utföras antingen av mätare eller chaufför, beroende av vad flödet tillåter.

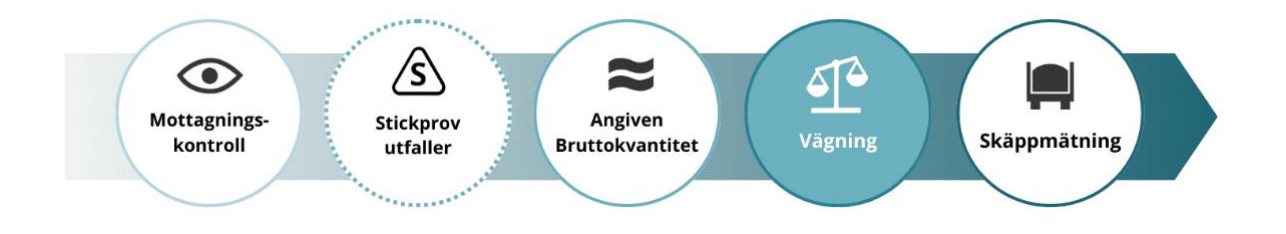

# Påbörja vägning vid avgång

För att påbörja vägning vid avgång:

• Klicka på ikonen för Vägning.

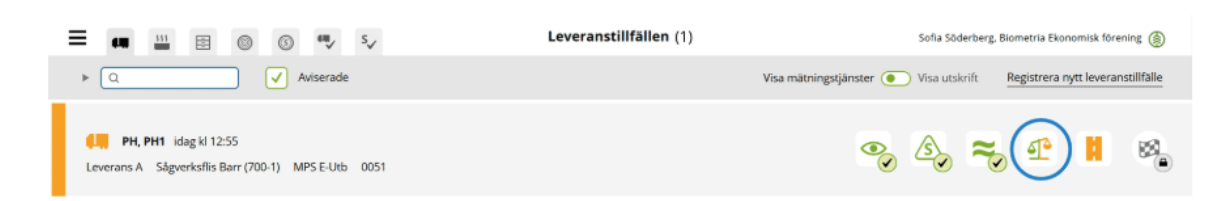

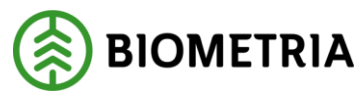

#### Läs in vikt

När ekipaget står på vågen ska vikten vid avgång läsas in, det kan göras av mätare eller chaufför.

- Välj rätt **våg** i listan.
- Klicka på Läs in vikt.

| Bakåt                                                                               |                                         | Väg                                   | ning                   | <i>⊗ ⊗ ≈</i> ∎ |
|-------------------------------------------------------------------------------------|-----------------------------------------|---------------------------------------|------------------------|----------------|
| PH, PH1<br>1 leverans till MPS E-Utb                                                |                                         | A1                                    | A2                     |                |
| Mätinstruktion (1)                                                                  | Aktivera delvägning                     |                                       |                        |                |
| Vägning vid ankomst                                                                 | /                                       |                                       |                        |                |
| <ul> <li>Vägning vid avgång</li> <li>Våg</li> <li>MPS E-Utb Fordonsvåg *</li> </ul> | Läs in vikt                             | Vikt vid avgång, ton                  | Bruttovikt, ton        |                |
| Leverans A Sågverksflit                                                             | s Barr (700-1), Ref.nr. 0051, MPS E-Utb | , Skogsbolaget AB , Avtalsobjekt: 000 | 002275, BIOM271399B7 🧹 |                |
| Fördelning giltiga prod                                                             | lukter                                  |                                       |                        |                |
| 700 Sågverksflis Barr, %                                                            | Summa giltiga produkter, %              |                                       |                        |                |

## Slutför vägning

När vikten är inläst kan vikten sparas och vägningen slutföras.

• Klicka på Slutför.

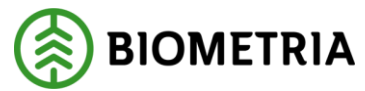

| Bakåt                                                                                      | Vägning                                                                                  | <i>⊗ ⊗</i> ≈ ∎ |
|--------------------------------------------------------------------------------------------|------------------------------------------------------------------------------------------|----------------|
| PH, PH1<br>1 leverans till MPS E-Utb                                                       | A1 A2                                                                                    |                |
| Mätinstruktion (1) Aktivera delvägn                                                        | ing                                                                                      |                |
| Vägning vid ankomst                                                                        |                                                                                          |                |
| <ul> <li>Vägning vid avgång</li> <li>Väg</li> <li>MPS E-Utb Fordonsvåg * V</li> </ul>      | Vikt vid avgång, ton         Bruttovikt, ton           Läs in vikt         22         46 |                |
| * Leverans A Sägverksflis Barr (700-1), R                                                  | ef.nr. 0051, MPS E-Utb, Skogsbolaget AB , Avtalsobjekt: 00002275, BIOM27139987 🞺         |                |
| <ul> <li>Fördelning giltiga produkter</li> <li>700 Sågverksflis Barr, % Summa g</li> </ul> |                                                                                          | Slutför        |

## Slutför vägning – bekräfta

Här finns möjlighet att gå tillbaka och justera innan mätningstjänsten slutförs.

• Bekräfta genom att klicka på **Slutför.** 

| Bakāt                                   | Vägning                                                                                     | <i>8 8 ≈ €</i> 1 |
|-----------------------------------------|---------------------------------------------------------------------------------------------|------------------|
| PH, PH1<br>1 leverans till MPS E-Utb    | A1 A2                                                                                       |                  |
| Matinstruktion (1) Aktivera delvägning  | 2                                                                                           |                  |
| Vàg<br>Vàg                              | Vill du slutföra vägning?<br>När mätningstjänsten slutförts går uppgifterna inte att ändra. |                  |
| MPS E-Utb Fordonsvåg = V<br>Läs in vikt | Avbryt Slutför                                                                              |                  |
| Cardelning gilling produktor            |                                                                                             | Siutfor          |
|                                         |                                                                                             | Sitter           |

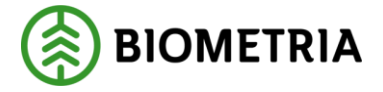

13 Vid avvikelse

#### Lägg in manuell vikt

Om vågen är ur funktion kan virkesmätaren manuellt registrera vikten, exempelvis baserat på lastbilens vågklockor, kontroll från en annan våg eller enligt gällande arbetsrutin för mätplatsen.

- Välj **Skriv vikt manuellt** i listan.
- Skriv in **vikt** i rutan för vikt.
- Klicka på **Spara**.

Manuell vikt kan anges av virkesmätaren och av chauffören i de fall flödet tillåter det.

| Bakât                                                                                             |                                      | Vägni                             | ing                   |    | & 😵 🛸 🖬 |
|---------------------------------------------------------------------------------------------------|--------------------------------------|-----------------------------------|-----------------------|----|---------|
| PH, PH1<br>1 leverans till MPS E-Utb                                                              |                                      | A1                                | A2                    | 00 |         |
| Mätinstruktion (1) Aktivera o                                                                     | lelvägning                           |                                   |                       |    |         |
| ► Vägning vid ankomst 🧹                                                                           |                                      |                                   |                       |    |         |
| ▼ Vägning vid avgång ✓<br>Våg<br>Skriv vikt manuelit *▼                                           | Lās in vikt                          | kt vid avgång, ton<br>22 *        | Bruttovikt, ton<br>46 |    |         |
| Leverans A Sägverksflis Barr (70     Fördelning giltiga produkter     700 Sägverksflis Barr, % Su | 10.1), Ref.nr. 0051, MPS E-Utb, Skog | ssbolaget AB , Avtalsobjekt: 0000 | 2275, BIOM271399B7 🧹  |    | Slutför |

## Viktfördelning delade lass

Vikterna hanteras per leverans. Förslag till viktfördelning mellan leveranserna görs vid invägning.

Vid avgång kan viktfördelningen korrigeras och detta kan utföras av chaufför eller mätare.

• Ange viktandel i **procent**, **ton** eller **andel**.

Begreppet andel kan direkt översättas till kubik per leverans i "Angiven bruttokvantitet" eller som delar av total volym till exempel 0,3 och 0,7. I exemplet är viktfördelningen angiven i procent. Vikten fördelas mellan leveranserna enligt angiven viktdel.

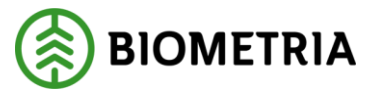

| Bakât                                                                                                    | Vägning                                                                | e <sup>2</sup> e <sup>2</sup> ≈ <sup>2</sup> n H |
|----------------------------------------------------------------------------------------------------|------------------------------------------------------------------------|--------------------------------------------------|
| PH, PH1<br>2 leveranser till MPS E-UXb                                                                                                    |                                                                        |                                                  |
| Matinstruktion (1) Aktivera delvigning                                                                                                    |                                                                        |                                                  |
| ≻ Vägning vid ankomst 🧹                                                                                                    |                                                                        |                                                  |
| <ul> <li>Vägning vid avgång ✓</li> <li>Väg</li> <li>MPS E-Utb Fordomsvåg * ▼</li> <li>Lås in vikt</li> </ul>                                                                                                    | Vikt vid angling, ton Bruttoviks, ton                                  |                                                  |
| Y Leverans A <u>Skyverksflis Tall (701-1)</u> , Ref. nr. 0073, MP                                                                                                    | S E-Urb, Skogsbolaget AB , Avcalsobjek:: 00002110, BIOM304181BD 🧹      |                                                  |
| Viktfordelning mellan leveranser Viktfordelning mellan leveranser      Viktfordelning mellan leveranser      Viktfordelning mellan leveranser      Italian leveranser      Italitalian leveranser      Italian leveranser      Italian leveranser |                                                                        |                                                  |
| <ul> <li>Leverans B Torrflis, nyproducerad (849-1), Ref.nr. 003</li> </ul>                                                                                                    | 72, MPS E-Utb, Skogsbolaget AB , Avtalsobjek: 00002110, BIOM062E5B2B 🧹 |                                                  |
| Viktfördelning mellan leveranser Viktdel 70 * Fördelning giltiga produkter                                                                                                    |                                                                        |                                                  |
|                                                                                                    |                                                                        | Slutför                                          |

## 14 Slutföra leveranstillfälle

När alla mätningstjänster för leveranstillfället är slutförda låser detta upp målflaggan längst till höger i ikonraden för mätningstjänster. Målflaggan godkänns av chauffören eller mätaren och är till för att uppmärksamma chauffören på att leveranstillfället är slutfört.

Slutför leveranstillfället genom att:

• Klicka på Slutför leveranstillfälle.

Ett nytt leveranstillfälle kan inte registreras för det aktuella ekipaget till samma mottagningsplats om målflaggan inte godkänts.

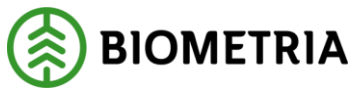

| =                                                                                                    | s.,            | Leveranstillfällen (4) |                         | Sofia Söderb   | erg, Biometria Eko | nomisk förer  | iing 🍥          |
|----------------------------------------------------------------------------------------------------|----------------|------------------------|-------------------------|----------------|--------------------|---------------|-----------------|
| ► Q. Viserade                                                                                                    |                |                        | Visa mätningstjänster 🦲 | )Visa utskrift | Registrera         | iytt leveran: | stillfälle      |
| KHE201, KHE202         2024-12-11 kl 14-59           Leverans A         Sågverksflis Barr (700-1)         MPS E-Utb | 0023           |                        |                         | 00             | <b>1</b>           | ₩.,           | 8               |
| EISKAP, BISKA1 2024-12-17 kl 10-10<br>Leverans A Ságverksfils Barr (700-1) MPS E-Utb                                | 0030           |                        | •                       | ۵.             | 70 ¶               | 4.            | 8               |
| SAM123, SAM234         2025-01-09 ki 11:45           Leverans A         Tail- & Gransägtimmer, fallgd (010-1)       | MPS E-Utb 0065 |                        | •                       | *              | P 🙀                | H             | 89 <sub>.</sub> |
| PH, PH1         idag kl 09:34           Leverans A         Sågverksfils Tall (701-1)         MPS E-Utb              | 0078           |                        | •                       | <u>ک</u>       | -                  | £.            | <b>1</b>        |

#### Skriva ut kvitton för leveranstillfället

För att skriva ut kvitton för aktuell leverans:

- Klicka på reglaget vid Visa utskrift för att växla över till utskriftsläge.
- Klicka därefter på ikonen för skrivare.

Under ikonen för skrivare får du upp samtliga kvitton som hör till leveranstillfället. Efter att målflaggan har godkänts hittar du samma knapp med samtliga kvitton under fliken **Slutförda leveranstillfällen**.

## Hitta tidigare genomförda leveranstillfällen

När ett leveranstillfälle är genomfört och klart flyttas det från **Leveranstillfällen** till fliken **Slutförda leveranstillfällen**.

• Välj fliken Slutförda leveranstillfällen.

För att se resultaten för respektive mätningstjänst kan du klicka på ikonen för mätningstjänsten.

• Klicka på respektive **ikon**.

**Observera** att du inte kan ändra något i en redan slutförd mätningstjänst.

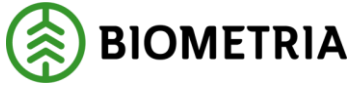

| # = = • • • • •                                                                                                    | Senast slutförda (11) | Monica   | i Bylund. Bic  | ometria Ekol | namisk förer   | ning 🌘         |
|----------------------------------------------------------------------------------------------------|-----------------------|----------|----------------|--------------|----------------|----------------|
| Ankomstiid                                                                                                    |                       | Vis      | a mätnings     | tjänster 🤇   | Visa i         | utskrift       |
| 4 PH, PH1 2025-01-09 kl 10:27<br>Leverans A Sågverksflis Tall (701-1) MPS E-Utb 0064                                 |                       | ۲        | also,          | -            | To             | Ho             |
| FER. PETER, 12025-01-09 kl 07:54<br>Leverans A Tailsågtimmer, faligd (011-1) MPS E-Utb 0063                          |                       | <b>O</b> | N <sup>®</sup> | To           | 0.             | H <sub>o</sub> |
| FTER, PETER, 2025-01-09 kl 07:51<br>Leverans A Tail-& Gransågtimmer, fallgd (010-1) MPS E-Utb 0062                   |                       | 00       | N <sup>®</sup> | To           | <b>B</b>       | 8.             |
| Leverans A Sagveris/fis Barr (700-1) MPS E-Utb 0061                                                                  |                       |          |                | •            | N <sup>S</sup> | T.             |
| KHE123, KHE456 2025-01-08 kl 06:44           Leverans A Tail- & Gransägtimmer, fallgd (010-1)         MP5 E-Utb 0060 |                       | •        | <b>≈</b> s     | P            | 0,             | 4,             |

# 15 Torrhaltsbestämning av sönderdelade material i Mätplatsstödet (MPS)

En torrhaltsbestämning kan utföras som en del i ett ordinarie flöde eller falla ut som ett stickprov i en del av ett cellulosaflis-kollektiv.

För att genomföra torrhaltsbestämningen:

• Klicka på fliken för Torrhaltsbestämning.

Här ligger alla väntande prov för råvägning, torrvägning och slutligt godkännande.

Varje prov har ett unikt referensnummer samt information om handelssortiment, ankomsttid, kollektiv ID om provet är ett stickprov, samt form-ID och vikt.

• Klicka på det prov som ska råvägas eller skanna provets streckkod.

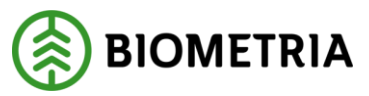

| Ξ | ≡ •₽(        | ≝ 🗉 🔘         | © ♥ \$√          |                | Tor  | rhaltsbestämn | ingar       |             | Sofia Söderberg, Biometria Ekonomisk | förening 🍈   |
|---|--------------|---------------|------------------|----------------|------|---------------|-------------|-------------|--------------------------------------|--------------|
|   | + Q          |               |                  |                |      |               |             |             | Adminis                              | trera formar |
| Þ | Slutför torr | haltsprov (0) |                  |                |      |               |             |             | ► Simulering                         |              |
| * | Torrvägning  | g (0)         |                  |                |      |               |             |             |                                      |              |
| * | Råvägning (  | 4)            |                  |                |      |               |             |             |                                      |              |
|   | Ref.nr. 🕆    | Ankomsttid    | Handelssortiment | Stickprov      | Form | Råvikt, g     | Torrvikt, g | Torrhalt, % |                                      |              |
|   | 52504776     | 2024-12-17 kl | 700-1 Sågverk    | Kollektiv 7001 |      |               |             |             |                                      |              |
|   | 52504884     | 2024-12-18 kl | 700-1 Sågverk    | Kollektiv 7001 |      |               |             |             |                                      |              |
|   | 52505072     | 2024-12-19 kl | 700-1 Sågverk    | Kollektiv 7001 |      |               |             |             |                                      |              |
|   | 52505112     | idag kl 12:55 | 700-1 Sågverk    | Kollektiv 7001 |      |               |             |             | ]                                    |              |

## Råvägning av torrhaltsprov

Ett vågfält visas till höger.

- Välj aktuell våg.
- Ange **Råvikt, g.**
- Spara.

Om ingen analysvåg är kopplad till Mätplatsstödet väljer du Manuell vikt.

| ≡ 🥵                               | ··· = 0       | © ♥♥ S↓         | ·             | Torri | haltsbestämn | ingar       |             | 50  | ofia Söderberg, Blometria E                    | konomisk förening 🌘 |   |
|-----------------------------------|---------------|-----------------|---------------|-------|--------------|-------------|-------------|-----|------------------------------------------------|---------------------|---|
| + Q                               |               |                 |               |       |              |             |             |     |                                                | Administrera formar |   |
| <ul> <li>Slutför torrh</li> </ul> | altsprov (0)  |                 |               |       |              |             |             |     | 52505112 - 700-1 Sågv<br>MPS E-Utb, Skogsbolag | erksflis Barr 🗙     |   |
| <ul> <li>Torrvägning</li> </ul>   | (0)           |                 |               |       |              |             |             |     | Kollektividentitet 7001<br>BIOM271399B7        | OLL5G, Leverans     |   |
| <ul> <li>Råvägning (4</li> </ul>  | \$)           |                 |               |       |              |             |             |     | Mätutrustning                                  | Aktuell vikt, g     |   |
| Ref.nr. ↑                         | Ankomsttid    | Handelssortimen | Stickprov     | Form  | Råvikt, g    | Torrvikt, g | Torrhalt, % | - 1 | Manuell vikt ∗ ▼                               |                     |   |
| 52504776                          | 2024-12-17 k  | 700-1 Sågver    | Kollektiv 700 |       |              |             |             | -1  | Taravikt, g                                    | Råvikt, g           | ٦ |
| 52504884                          | 2024-12-18 k  | 700-1 Sågver    | Kollektiv 700 |       |              |             |             |     | 27 *                                           | *                   | ] |
| 52505072                          | 2024-12-19 k  | 700-1 Sågver    | Kollektiv 700 |       |              |             |             |     | Torrvikt, g                                    | Torrhalt, %         |   |
| 52505112                          | idag kl 12:55 | 700-1 Sågver    | Kollektiv 700 |       |              |             |             |     |                                                |                     |   |
|                                   |               |                 |               |       |              |             |             |     | Spara                                          |                     |   |

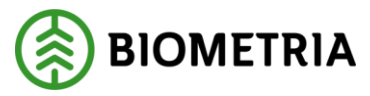

2025-03-10

#### Torrvägning av torrhaltsprov

Prover som blivit råvägda visas i fältet för **Torrvägning**. Klicka på det prov som ska torrvägas. Ett vågfält visas till höger.

- Välj aktuell våg.
- Ange Torrvikt, g.
- Spara.

Om ingen labb-våg är kopplad till Mätplatsstödet väljer du Manuell vikt.

|   | ≡      | . <b>.</b>                   |                     | ⊚ ••• s,        |               | Torrh | altsbestämni | ngar        |             | Sofia Söderberg, Biometria E                                                              | konomisk förening                                 | ۲   |
|---|--------|------------------------------|---------------------|-----------------|---------------|-------|--------------|-------------|-------------|-------------------------------------------------------------------------------------------|---------------------------------------------------|-----|
|   | *      | ٩                            |                     |                 |               |       |              |             |             |                                                                                           | Administrera for                                  | mar |
|   | +<br>+ | Slutför torrh<br>Torrvägning | altsprov (0)<br>(1) |                 |               |       |              |             |             | 52505112 - 700-1 Sågw<br>MPS E-Utb, Skogsbolag<br>Kollektividentitet 7001<br>BIOM271399B7 | <b>erksflis Barr</b><br>et AB<br>(OLL5G, Leverans | ×   |
|   | P      | tef.nr. 🕆                    | Ankomsttid          | Handelssortimen | Stickprov     | Form  | Råvikt, g    | Torrvikt, g | Torrhalt, % | Mätutrustning                                                                             | Aktuell vikt. g                                   |     |
|   | 5      | 2505112                      | idag kl 12:55       | 700-1 Sågver    | Kollektiv 700 | 0     | 2050         |             |             | Manuell vikt * 🔻                                                                          |                                                   |     |
|   | ¥      | Råvägning (3                 | )                   |                 |               |       |              |             |             | Taravikt, g                                                                               | Råvikt, g                                         |     |
|   | P      | tef.nr. 🕈                    | Ankomsttid          | Handelssortimen | Stickprov     | Form  | Råvikt, g    | Torrvikt, g | Torrhalt, % | 27                                                                                        | 2050                                              | *   |
| l | 5      | 2504776                      | 2024-12-17 k        | 700-1 Sågver    | Kollektiv 700 |       |              |             |             | Torrvikt, g                                                                               | Torrhalt, %                                       |     |
|   | 5      | 2504884                      | 2024-12-18 k        | 700-1 Sågver    | Kollektiv 700 |       |              |             |             | *                                                                                         |                                                   |     |
|   | 5      | 2505072                      | 2024-12-19 k        | 700-1 Sågver    | Kollektiv 700 |       |              |             |             | Spara                                                                                     |                                                   |     |

#### Slutför torrhaltsprov

Prover som blivit torrvägda visas i fältet för **Slutför torrhaltsprov**. Markerat prov kan korrigeras i vågfältet till höger. Markera det prov som ska slutföras. Ett vågfält visas till höger.

• Välj Slutför.

Flera torrhaltsprover kan slutföras samtidigt.

• Välj knappen Slutför alla.

Om du upptäcker ett fel efter att du slutfört torrhaltsprovet behöver du kontakta Biometrias kundservice.

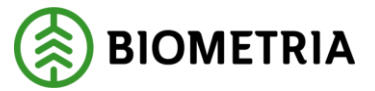

|   | ≡ 🧖                              |               | © ♥ s√          | •             | Torr | haltsbestämr | ningar      |              | Sofia Söderberg, Biometria Ekonomisk förening 🛞 |
|---|----------------------------------|---------------|-----------------|---------------|------|--------------|-------------|--------------|-------------------------------------------------|
|   | ► [Q                             |               |                 |               |      |              |             |              | Administrera formar                             |
|   | * Slutför torrh                  | altsprov (1)  |                 |               |      |              |             |              | ▶ Simulering                                    |
|   | Ref.nr. 🕆                        | Ankomsttid    | Handelssortimen | Stickprov     | Form | Råvikt, g    | Torrvikt, g | Torrhalt, %  |                                                 |
|   | 52505112                         | idag kl 12:55 | 700-1 Sågver    | Kollektiv 700 | 0    | 2050         | 1440        | 69.8         |                                                 |
|   |                                  |               |                 |               |      |              |             | Slutför alla |                                                 |
| 1 | <ul> <li>Torrvägning</li> </ul>  | (0)           |                 |               |      |              |             |              |                                                 |
|   | <ul> <li>Råvägning (3</li> </ul> | 3)            |                 |               |      |              |             |              |                                                 |
|   | Ref.nr. 🕈                        | Ankomsttid    | Handelssortimen | Stickprov     | Form | Råvikt, g    | Torrvikt, g | Torrhalt, %  |                                                 |
|   | 52504776                         | 2024-12-17 k  | 700-1 Sågver    | Kollektiv 700 |      |              |             |              |                                                 |
|   | 52504884                         | 2024-12-18 k  | 700-1 Sågver    | Kollektiv 700 |      |              |             |              |                                                 |

#### Hitta tidigare genomförda torrhaltsbestämningar

När torrhaltsbestämning hör till ett <u>kollektiv</u> är genomförd och klar flyttas det från fliken **Torrhaltsbestämningar** till fliken **Slutförda stickprovsmätningar.** 

• Välj fliken Slutförda stickprovsmätningar.

För att se resultaten för respektive torrhaltsbestämning.

• Klicka på **respektive rad.** 

Observera att du inte kan ändra något i en redan slutförd torrhaltsbestämning.

Torrhaltsbestämning som genomförts som en del i ett <u>ordinarie flöde</u> utredovisas till VIOL 3 och kan inte ses i Mätplatsstödet efter slutförd torrhaltsbestämning.

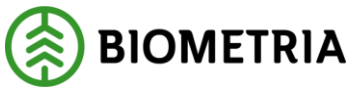

| ≡ 🔐 😐 🗉 ⊚ 💽 👽                                                                                                    | Senast slutförda (11) | Monic | Bylund, Bit    | ometria Eko | nomisk före    | ning 🌘   |
|----------------------------------------------------------------------------------------------------|-----------------------|-------|----------------|-------------|----------------|----------|
| ► Q Ankomstid                                                                                                    |                       | Vis   | a mätnings     | stjänster ( | 💽 Visa         | utskrift |
| Image: PH, PH1 2025-01-09 ki 10:27           Leverans A         Sagverksfils Tall (701-1)           MPS E-Utb         0064            |                       | •     | N <sup>®</sup> | •           | To             | Ho       |
| PETER, PETER1 2025-01-09 ki 07:54<br>Leverans A Tallsägtimmer, fallgd (011-1) MPS E-Utb 0063                                          |                       | •     | R <sup>3</sup> | T.          | 0.             | 4.       |
| PETER, PETER1 2025-01-09 ki 07:51<br>Leverans A Tall-& Gransåglimmer, fallgd (010-1) MPS E-UID 0062                                   |                       | ®ø    | all S          | <b>P</b>    | 4              | 40       |
| PH, PH1 2025-01-06 kl 08:50           Leverans A Sågverksfils Barr (700-1)         MPS E-Utb         0061                             |                       |       |                | 0           | N <sup>®</sup> | To       |
| KHEE123, KKHE456 2025 01-08 ki 06-44           Leverans A         Tail-& Gransågtimmer, fallgd (010-1)         MP5 E-Utb         0060 |                       | Ø     | 112            | £,          | 0,             | 4,       |

## Mätutrustning direktmetod

Om torrhaltsmätare används på mätstationen i stället för ugn.

- Välj Direktmetod som mätutrustning.
- Skriv in värdet för Torrhalt, %.
- Spara.

| = 0       | 2 🔛 🗉 🔘                | ⑤ ♥♥ S,         | 1             | То   | orrhaltsbestämr | ningar      |             | S   | sofia Söderberg, Biometria E                    | konomisk förening 🌘 |
|-----------|------------------------|-----------------|---------------|------|-----------------|-------------|-------------|-----|-------------------------------------------------|---------------------|
| Þ Q       |                        |                 |               |      |                 |             |             |     |                                                 | Administrera formar |
| ► Slutför | torrhaltsprov (0)      |                 |               |      |                 |             |             |     | 52505112 - 700-1 Sågve<br>MPS E-Utb, Skogsbolag | erksflis Barr 🗙     |
| ► Torrvä  | gning (0)              |                 |               |      |                 |             |             |     | Kollektividentitet 7001k<br>BIOM271399B7        | OLL5G, Leverans     |
| ▼ Råvägi  | ing (4)                |                 |               |      |                 |             |             |     | Mätutrustning                                   | Aktuell vikt, g     |
| Ref.nr.   | 1 Ankomsttid           | Handelssortimen | Stickprov     | Form | Råvikt, g       | Torrvikt, g | Torrhalt, % |     | Välj <b>*</b> ▼                                 |                     |
| 525047    | <b>'6</b> 2024-12-17 k | 700-1 Sågver    | Kollektiv 700 |      |                 |             |             | - 1 | Manuell vikt<br>Direktmetod                     | Råvikt, g           |
| 525048    | 2024-12-18 k           | 700-1 Sågver    | Kollektiv 700 |      |                 |             |             | _   | 27                                              | *                   |
| 525050    | 2024-12-19 k           | 700-1 Sågver    | Kollektiv 700 |      |                 |             |             |     | Torrvikt, g                                     | Torrhalt, %         |
| 525051    | 2 idag kl 12:55        | 700-1 Sågver    | Kollektiv 700 |      |                 |             |             |     |                                                 |                     |
|           |                        |                 |               |      |                 |             |             |     | Spara                                           |                     |

## 16 Fraktionsbestämning

En fraktionsbestämning faller ut som en del av ett cellulosafliskollektiv. Fraktionsbestämningen sker med hjälp av ett flissåll. Efter sållning vägs varje ingående fraktion var för sig och fraktionsvikterna registreras därefter i Mätplatsstödet.

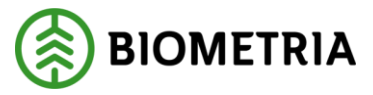

Fraktionsbestämningar av cellulosaflis i Mätplatsstödet För att genomföra Fraktionsbestämningar:

• Klicka på fliken för Fraktionsbestämningar.

Här ligger alla väntande prover för bruttovägning och fraktionsvägning. Varje prov har ett unikt referensnummer samt information om handelssortiment, ankomsttid och typ av stickprov.

• Klicka på det prov som ska bruttovägas.

| = 🔐 😐 🛞 💿      | ③ <b>44</b> y Sy        | Fraktionsbestämningar |                      | Sofia Söderberg, Biometria Ekonomisk förening 🛞 |
|----------------|-------------------------|-----------------------|----------------------|-------------------------------------------------|
| ► Q.           |                         |                       |                      |                                                 |
| Referensnummer | Handelssortiment        | Ankomsttid 个          | Stickprov            |                                                 |
| 52504778       | 700-1 Sågverksflis Barr | 2024-12-17 kl 10:10   | Kollektiv 7001KOLL5E |                                                 |
| 52504886       | 700-1 Sägverksflis Barr | 2024-12-18 kl 13:29   | Kollektiv 7001KOLL5G | <b>=</b>                                        |
| 52505074       | 700-1 Sågverksflis Barr | 2024-12-19 kl 13:52   | Kollektiv 7001KOLL5G | <b>≣</b>                                        |
| 52505114       | 700-1 Sågverksflis Barr | idag kl 12:55         | Kollektiv 7001KOLL5G |                                                 |

#### Bruttovägning

För att genomföra bruttovägning:

- Välj Analysvåg.
- Ange **Råvikt, g**.
- Spara vikt.

Om ingen analysvåg är kopplad till Mätplatsstödet väljer du **Skriv vikt** manuellt.

|                                                                                                    | Bakåt Fraktionsbestämning stickprov                                             |  |
|----------------------------------------------------------------------------------------------------|---------------------------------------------------------------------------------|--|
| 52505114 MPS E-Utb - 700-1 Sågverksflis Barr<br>MPS E-Utb, Skogsbolaget AB , kollektividentitet 7001KOLL5G, leverans BIOM271399B7 |                                                                                 |  |
|                                                                                                    | Mätinstruktion (2)                                                              |  |
|                                                                                                    | ▼ Bruttovägning       Analysvåg       Skriv vikt manuellt *▼         Hämta vikt |  |
|                                                                                                    | ▶ Fraktionsvägning                                                              |  |
|                                                                                                    | ► Simulering                                                                    |  |

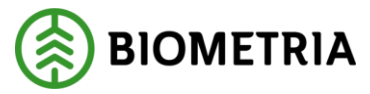

Väntande prover, fraktionsvägning

Här ligger alla väntande prov för Fraktionsvägning. Prover som blivit Bruttovägda visas med en grön-gul ikon.

• Klicka på det **prov som ska fraktionsvägas**.

| = 🦨 😐 🗉 💿      | © <sup>48</sup> , S,    | Fraktionsbestämninga | <b>r</b> 50          | fia Söderberg, Biometria Ekonomisk förening 🛞 |
|----------------|-------------------------|----------------------|----------------------|-----------------------------------------------|
| ► Q            |                         |                      |                      |                                               |
| Referensnummer | Handelssortiment        | Ankomsttid 个         | Stickprov            |                                               |
| 52504778       | 700-1 Sågverksflis Barr | 2024-12-17 kl 10:10  | Kollektiv 7001KOLL5E |                                               |
| 52504886       | 700-1 Sågverksflis Barr | 2024-12-18 kl 13:29  | Kollektiv 7001KOLL5G |                                               |
| 52505074       | 700-1 Sågverksflis Barr | 2024-12-19 kl 13:52  | Kollektiv 7001KOLL5G |                                               |
| 52505114       | 700-1 Sågverksflis Barr | idag kl 12:55        | Kollektiv 7001KOLL5G |                                               |

#### Fraktionsvägning

För att genomföra fraktionsvägning:

- Välj Analysvåg.
- Ange **Provvikt**, **g** för alla fraktioner.
- Spara.

Om ingen analysvåg är kopplad till Mätplatsstödet väljer du Skriv vikt manuellt.

| Bakát                                                                                                    | Fraktionsbestämning stickprov | E |
|----------------------------------------------------------------------------------------------------|-------------------------------|---|
| 52505114 MPS E-Utb - <u>700-1 Sågverksflis Barr</u><br>MPS E-Utb, Skogsbolaget AB , kollektividentitet 7001KOLL5G, leverans BiOM271399B7 |                               |   |
| Mätinstruktion (2)                                                                                                    |                               |   |
| <ul> <li>▼ Bruttovägning ✓</li> <li>Analysvåg</li> <li>Skriv vikt manuellt * ▼</li> <li>Hämta vikt</li> </ul>                            | Provvikt, g                   |   |
| ▶ Fraktionsvägning                                                                                                    |                               |   |
| ▹ Simulering                                                                                                    |                               |   |
| _                                                                                                    |                               |   |

Spara

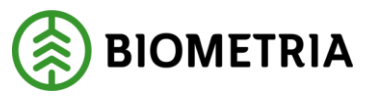

Slutför

När samtliga fraktioner är vägda och registrerade kan **Fraktionsbestämning** slutföras.

• Klicka på Slutför.

När Fraktionsbestämningen slutförts går uppgifterna inte att ändra, var därför noggrann med att titta igenom samtliga vikter en extra gång.

|    | Bakåt      |                     | Fraktionsbe       | estämning stickprov |  |
|----|------------|---------------------|-------------------|---------------------|--|
|    |            | Provvikt, g         | Viktandel, %      |                     |  |
| E. | Hämta vikt | 450 *               | 25                |                     |  |
| L  |            |                     |                   |                     |  |
| L  | 5 Spån     |                     |                   |                     |  |
| e. |            | Provvikt, g         | Viktandel, %      |                     |  |
| L  | Hämta vikt | 100 *               | 5,56              |                     |  |
| Ŀ  |            |                     |                   |                     |  |
| L  | Rötskadat  |                     |                   |                     |  |
| E. |            | Provvikt, g         | Viktandel, %      |                     |  |
| L  | Hämta vikt | 50 *                | 2,78              |                     |  |
| L  |            |                     |                   |                     |  |
| L  |            | Summa fraktioner, g | Viktandel, status |                     |  |
| e. |            | 1800                | 0 varningar       |                     |  |
| L  |            |                     |                   |                     |  |
|    | Simularing |                     |                   |                     |  |
|    |            |                     |                   |                     |  |
|    |            |                     |                   | Slutför             |  |

## Slutför - bekräfta att uppgifterna är korrekta

Här finns möjlighet att gå tillbaka och justera innan mätningstjänsten slutförs.

• Bekräfta genom att klicka på **Slutför.** 

| Bakát                   |                             | Fraktionsbestämning stickprov                                                                         |         |  |
|-------------------------|-----------------------------|----------------------------------------------------------------------------------------------------|---------|--|
| Hämta vikt              | Provvikt, g                 | Viktandel, %                                                                                          |         |  |
| 5 Spån<br>Hämta vikt    | Provvikt, g                 | ?                                                                                                    |         |  |
| Rötskadat<br>Hämta vikt | Provvikt, g V               | III du slutföra fraktionsbestämning?<br>är mätningstjänsten slutförts går uppgifterna inte att ändra. |         |  |
|                         | Summa fraktioner, g<br>1800 | Avbryt Slutför                                                                                        |         |  |
| ▶ Simulering            |                             |                                                                                                    |         |  |
|                         |                             |                                                                                                    | Slutför |  |

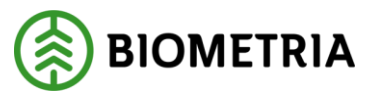

Hitta tidigare genomförda fraktionsbestämningar

När en fraktionsbestämning är genomförd och klar flyttas de från fliken **Fraktionsbestämningar** till fliken **Slutförda stickprovsmätningar.** 

• Välj fliken Slutförda stickprovsmätningar.

| = 🧟 🔤 🗉        | © © = \$          | Slutförda stickprovsmätningar (2) |              | Sofia Söder | Sofia Söderberg, Biometria Ekonomisk förening 🌘 |  |
|----------------|-------------------|-----------------------------------|--------------|-------------|-------------------------------------------------|--|
| Q. Sók refnr   | III Mătare        |                                   |              |             |                                                 |  |
| Referensnummer | Handelssortiment  | Avslutad tid                      | Status       | Kollektiv   |                                                 |  |
| 52505114       | Sågverksflis Barr | idag kl 14:24                     | Godkänt prov | 7001KOLL5G  | B                                               |  |
| 52505112       | Sågverksflis Barr | idag ki 14:11                     | Godkänt prov | 7001KOLL5G  |                                                 |  |

För att se resultaten för respektive fraktionsbestämning kan du klicka på raden för provet.

• Klicka på respektive **rad**.

Observera att du inte kan ändra något i en redan slutförd fraktionsbestämning.

| Bakåt                                                                                                    |                                                                                                    | Fraktionsbestär | nning stickprov (slutförd) |  |
|----------------------------------------------------------------------------------------------------|----------------------------------------------------------------------------------------------------|-----------------|----------------------------|--|
| <b>52505114</b> MPS E-Utb - <u>700-1 Så</u><br>MPS E-Utb, Skogsbolaget AB , k<br>Slutfört Idag kl 14:24 av Sofia So | <b>52505114</b> MPS E-Utb - <u>700-1 Sågverksflis Barr</u><br>MPS E-Utb, Skogsbolaget AB , kollektividentitet 7001KOLLSG, leverans BIOM271399B7<br>Slutfört Idag kl 14:24 av Sofia Soderberg |                 |                            |  |
| Mätinstruktion (2)                                                                                                  |                                                                                                    |                 |                            |  |
| Bruttovägning                                                                                                    |                                                                                                    |                 |                            |  |
| Fraktionsvägning                                                                                                    |                                                                                                    |                 |                            |  |
| <b>Bark</b><br>Analysväg                                                                                            | Provvikt, g                                                                                                    | Viktandel, %    |                            |  |
| Vikt skriven manuellt                                                                                               | 100                                                                                                    | 5,56            |                            |  |
| 1 Överstor flis                                                                                                    |                                                                                                    |                 |                            |  |
| Analysvåg                                                                                                    | Provvikt, g                                                                                                    | Viktandel, %    |                            |  |
| Vikt skriven manuellt                                                                                               | 250                                                                                                    | 13,89           |                            |  |
|                                                                                                    |                                                                                                    |                 |                            |  |

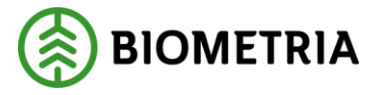

Värdet är utanför rimlighetsgränsen

Om det finns rimlighetsvärden angivna för en mätningstjänst varnar systemet om inregistrerade värden avviker från dessa. Varningen beskrivs i text samt med en gul varningssymbol. I texten visas även vad rimlighetsgränsen för värdet är.

Det går att genomföra mätningen trots varningen. Varningen är avsedd som ett hjälpmedel.

Bakåt

II.

Angiven bruttokvantitet

2025-03-10

ASD123, FGH456 1 leverans till MPS E-Utb

| Leverans A Tallsåg                            | gtimmer, fallgd (011-1) , Ref.nr. 0241, MPS E-Utb, Skogsbolaget AB , Avtalsobjekt: 00002083, BIOMB4 |
|-----------------------------------------------|----------------------------------------------------------------------------------------------------|
| Bruttovolym, m³f                              |                                                                                                    |
| Värdet är utanför<br>rimlighetsgränsen (1-80) |                                                                                                    |